# User Manual For Assam Pharmacy Council Govt. of Assam

# (Fresh &Existing Pharmacist)

**Prepared By:** 

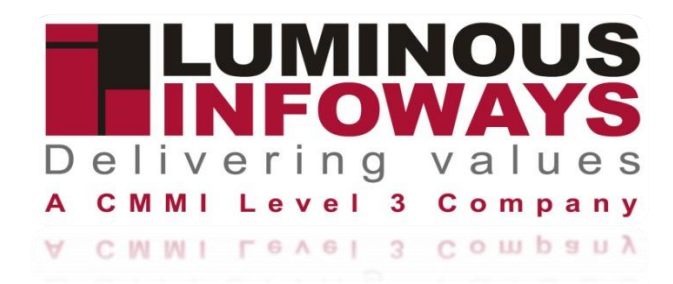

#### Address:

DCB 615 / 616 / 617, 6<sup>th</sup> Floor, DLF Cyber City, Chandaka Industrial Estate, Bhubaneswar-751024, Odisha, India

# e-mail: info@lipl.in

Phone: +91 674 2304010

Website: www.luminousinfoways.com

# Contents

| 1. | Introduction:                                     | 3    |
|----|---------------------------------------------------|------|
| 2. | Purpose of User Manual:                           | 3    |
| 3. | Login to the Fresh Application: (Landing Page)    | 3    |
| 4. | Login to the Existing Application: (Landing Page) | .10  |
| 5. | Applicant log in                                  | .11  |
|    | Forgot Password                                   | .11  |
|    | Existing Pharmacy Log In                          | .11  |
|    | Renewal Registration                              | . 12 |
|    | Upgrade qualification                             | . 17 |
| 6. | Pharmacist Search                                 | . 17 |
|    | Update Registration                               | . 20 |
|    | Upgrade qualification                             | .24  |

#### 1. Introduction:-

Pharmacist Information Management System (PIMS) is a web based application. This system is also enables pharmacist to apply online for getting the profession and practice of Pharmacy in the State of Assam. The APC grants registration and renewal thereof to the eligible candidate possessing requisite qualifications. The entire process starting from online apply to document verification by office user and issue of certificate being carried out on online. In this system, the existing workflow of different users has been managed and role access has been provided to the stakeholders to help them in tracking of the work progress and status report at any point of time.

The system has the facility of registration of applicant like student/pharmacist for pharmacy authorization certificate through the web portal. The Pharmacist Information Management System is only for the pharmacy student to provide a better solution for pharmacy certificate. The proposed system can track all the pharmacist details applied to Assam Pharmacy Council. The interface can help the administration to monitor all the application effectively. Applicant can get data by providing their log in id and password for their date of physical verification. Applicant can track the status of their application through the system. The system provides various analytical and graphical reports based on the MIS. Applicant can also access the system and apply online for Grant/Renew of pharmacy certificate in the state of Assam and know the status at any point of time.

#### 2. Purpose of User Manual:

This User Manual provides complete information about the usage of the system. The user can refer the user manual to understand the process and utilize the system effectively. This manual includes a description of the system functions and features, contingencies and alternate modes of operation, and step-by-step procedures for easy system access and use.

#### 3. Login to the Fresh Application: (Landing Page)

• Enter the URL www. apconline.co.in in the URL bar

- Click enter from keyboard; the home page of the application will occur
- If the applicant is new, then they need to register by clicking the tab which is located down below the log in tab.

| anti vice ceal.                                                                                                    | SSAM Pharmacy Coun<br>stituted as per Pharmacy Act 1948, Govt. of India                                                                                                    | cil                                                                                         | भागम<br>भागम<br>सन्येर कर्ज                                                                                |
|----------------------------------------------------------------------------------------------------|----------------------------------------------------------------------------------------------------|---------------------------------------------------------------------------------------------|----------------------------------------------------------------------------------------------------|
| Home Register                                                                                                    | Council Login                                                                                                    |                                                                                             |                                                                                                    |
| The office of<br>Pharmacy Bha<br>(Assam), in the<br>Assam Pharman<br>Government of<br>Act 1948 to rep<br>in the State of | <b>ESAM Pharmacy Council</b><br>Julied as per Pharmacy Act 1948, Govt. of India<br>the Assam Pharmacy council is situated at<br>awan, Hengrabari, Guwahati, Pin - 781036<br>campus of Director of Health Services, Assam,<br>cy Council is a statutory body constituted by the<br>f Assam under the provisions of the Pharmacy<br>gulate the profession and practice of Pharmacy<br>Assam.                                                                                                    | APPLICANT LOGIN<br>Enter user name<br>Enter Password<br>1 0 4 0<br>Enter Captcha<br>V LOGIN | Pharmacists Search   registration Number   registration number   registration Number   registration Number |
|                                                                                                    | Assam Pharmacy Coul<br>Constituted as per Pharmacy Act 1948, Govt. of India                                                                                                    | ncil                                                                                        | भारति<br>संदर्भात जन्म                                                                                     |
| Home                                                                                                    | Assam Pharmacy Could<br>Constituted as per Pharmacy Act 1948, Govt. of India<br>Register Council Login                                                                                                    | ncil                                                                                        | म्प्योत उन्हो                                                                                              |
| Home                                                                                                    | Assam Pharmacy Count<br>Constituted as per Pharmacy Act 1948, Govt. of India<br>Register Council Login<br>Applic<br>(All the fi                                                                                                    | ncil<br>ant Registration Page<br>elds marked as * are mandatory.)                           | Refer and                                                                                                  |
| Home                                                                                                    | Assam Pharmacy Counce<br>Constituted as per Pharmacy Act 1948, Govt. of India<br>Register Council Login<br>Applic<br>(All the find the find t | ncil<br>ant Registration Page<br>elds marked as * are mandatory.)<br>Email Id *             | After pressing the                                                                                         |

| Home Register                                                                                                    | ted as për Pharmacy Act 1948, Govt. of India<br>Council Login                                                                                                    |                                                                                        | स्पित को                                                                                        |
|----------------------------------------------------------------------------------------------------|----------------------------------------------------------------------------------------------------|----------------------------------------------------------------------------------------|-------------------------------------------------------------------------------------------------|
|                                                                                                    | Applican                                                                                                    | t Registration Page                                                                    |                                                                                                 |
|                                                                                                    | Name *                                                                                                    | Email Id *                                                                             |                                                                                                 |
|                                                                                                    | Mobile No. *<br>8457976876                                                                                                    | User Name. * Mihirswain@                                                               | After providing the details<br>user will get one OTP on                                         |
|                                                                                                    | OTP Confirmation *                                                                                                    | Contirm rassword *                                                                     | their mobile for verification.<br>User has to fill in the OTP on<br>this section and then click |
| f 107 168 1 100                                                                                                    | 68362412                                                                                                    |                                                                                        | "CHECK OTP" tab                                                                                 |
| As:                                                                                                    | sam Pharmacy Counci<br>ted as per Pharmacy Act 1948, Govt. of India                                                                                                    | il                                                                                     |                                                                                                 |
| (restront real)<br>Home Register                                                                                                    | Council Login                                                                                                    |                                                                                        | bec trive                                                                                       |
| Ass<br>Constitute                                                                                                    | am Pharmacy Council<br>d as per Pharmacy Act 1948, Govt. of India                                                                                                    | APPLICANT LOGIN                                                                        | Pharmacists Search Registration No. Enter registration number                                   |
| The office of th<br>Pharmacy Bhawan<br>in the campus of<br>Pharmacy Counci<br>Government of Av<br>Act 1948 to regul<br>in the State of Ass | e Assam Pharmacy council is situated at<br>Hengrabari, Guwahati, Pin - 781036 (Assam),<br>Director of Health Services, Assam. Assam<br>is a statutory body constituted by the<br>ssam under the provisions of the Pharmacy<br>ate the profession and practice of Pharmacy<br>am. | <ul> <li>↓ 5 c</li> <li>14</li> <li>◆ LOGIN</li> <li>▲ Forgot your password</li> </ul> | Q SEARCH X CLEAR                                                                                |
| 0                                                                                                    | Click to log in                                                                                                    | Click here to Register !!!<br>Council Login                                            |                                                                                                 |

After successfully registration user will get the user id and password on their mail to log in. applicant has to fill in the Id, password & captcha then click login tab

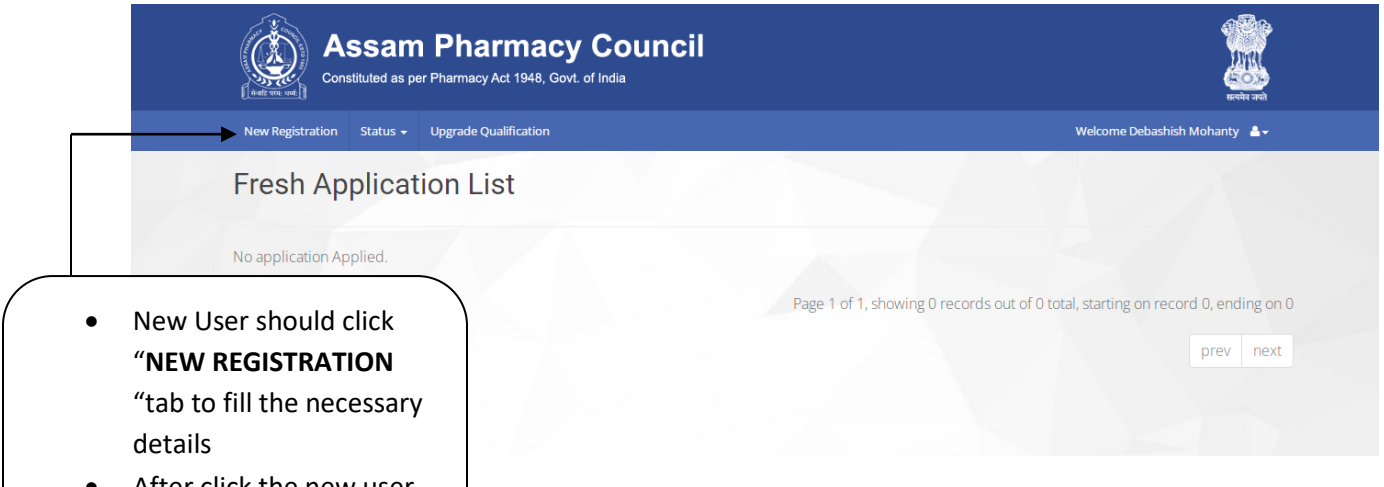

• After click the new user will view the fill up form.

| lew Registration Renewal Re                                                                                           | gistration Status <del>-</del>                                        | Upgrade Qualification                                           |                                                     |                                                           | Welcome Mihir sv                                               |
|----------------------------------------------------------------------------------------------------|-----------------------------------------------------------------------|-----------------------------------------------------------------|-----------------------------------------------------|-----------------------------------------------------------|----------------------------------------------------------------|
|                                                                                                    |                                                                       | Fresh I                                                         | Registration                                        |                                                           |                                                                |
|                                                                                                    |                                                                       | (All the fields ma                                              | rked as * are mand:                                 | atory)                                                    |                                                                |
|                                                                                                    |                                                                       | () in the holde find                                            |                                                     |                                                           |                                                                |
| PERSONAL DETAILS                                                                                                    | 1                                                                     |                                                                 |                                                     |                                                           |                                                                |
| Pharmacist Full Name *                                                                                                |                                                                       | Son/Daughter of *                                               |                                                     | Date of Bir                                               | th *                                                           |
| Gender *                                                                                                    |                                                                       | Email ld *                                                      |                                                     | Mobile No.                                                | *                                                              |
| Select                                                                                                    | ~                                                                     | mihir.swain@lipl.ir                                             | I                                                   | 63635700                                                  | 050                                                            |
| Applicant Photo * (JPG / JP                                                                                           | 'EG/PNG up to 2 mb)                                                   | Applicant Signature                                             | * (JPG / JPEG/PNG up to 2                           | mb)                                                       |                                                                |
| Choose File No file cho                                                                                               | osen                                                                  | Choose File No                                                  | file chosen                                         |                                                           |                                                                |
| ADDRESS (AS MENTIO                                                                                                    | NED IN THE PROVIDE                                                    | D ID PROOF)                                                     |                                                     |                                                           |                                                                |
| At *                                                                                                    |                                                                       | Post *                                                          |                                                     | District *                                                |                                                                |
|                                                                                                    |                                                                       |                                                                 |                                                     | Select                                                    |                                                                |
| Pincode *                                                                                                    |                                                                       | Nationality *                                                   |                                                     |                                                           |                                                                |
|                                                                                                    |                                                                       | INDIAN                                                          |                                                     |                                                           |                                                                |
|                                                                                                    | DF                                                                    |                                                                 |                                                     |                                                           |                                                                |
| ID Proof *                                                                                                    |                                                                       | Proof Number *                                                  |                                                     | Unload * (II                                              | PG/IPEG/PNG/PDF up to 2 mb)                                    |
| Select                                                                                                    | ~                                                                     |                                                                 |                                                     | Choose                                                    | File No file chosen                                            |
|                                                                                                    |                                                                       |                                                                 |                                                     |                                                           |                                                                |
| INTERNSHIP DETAILS                                                                                                    |                                                                       |                                                                 |                                                     |                                                           |                                                                |
| Medical Organization Nam                                                                                              | e* Training S                                                         | tart Date *                                                     | Training End Date                                   | *                                                         | Upload Certificate*(JPG/PDF up t<br>mb)                        |
|                                                                                                    |                                                                       | L.                                                              | 8                                                   |                                                           | Choose File No file chosen                                     |
|                                                                                                    | FICATION                                                              |                                                                 |                                                     |                                                           |                                                                |
|                                                                                                    |                                                                       |                                                                 |                                                     | * (IDC /IDEC /DNG /DF                                     | )F up to 2 mb)                                                 |
| Name of the College                                                                                                   | HSLC V                                                                | r of Passing U                                                  | niversity                                           | Upload Admit Card                                         | ADD                                                            |
|                                                                                                    |                                                                       |                                                                 |                                                     | Choose File No                                            | file chosen                                                    |
|                                                                                                    |                                                                       |                                                                 |                                                     | Choose File No                                            | file chosen                                                    |
|                                                                                                    |                                                                       |                                                                 |                                                     | Upload Certificate                                        | file chosen                                                    |
|                                                                                                    |                                                                       |                                                                 |                                                     | Choose The No                                             |                                                                |
| HSLC Certificate : Candidat     HS(10+2) Certificate : Candidat                                                       | e should upload ADMIT Card                                            | or Pass Certificate for AGE P                                   | oofe BPharma : Candidate sl                         | hould upload all Admit C                                  | Cards, Marksheets, Backlog Admit Card &                        |
| <ul> <li>hS(10+2) Certificate : Carloi<br/>merging it in 1(one) pdf form</li> <li>DPharma : Candidate shou</li> </ul> | idate should upload both Ma<br>mat.<br>Jid upload all Admit Cards, Ma | nk sheet & Pass Certificate by<br>ark sheets, Backlog Admit Car | MPharma : Candidate s<br>d & Mark sheets & Pass Cer | should upload all Admit (<br>rtificate by merging it in 1 | Cards, Mark sheets, Backlog Admit Card &<br>1(one) pdf format. |
| Mark sheets & Pass Certific                                                                                           | ocuments should be                                                    | uploaded as mentior                                             | ned above failing whicl                             | h vour applicatior                                        | n may get rejected.                                            |
| ***∆II d                                                                                                    | stroute be                                                            | ,                                                               | and the family which                                | Jan appreciation                                          |                                                                |
| ***All d                                                                                                    | the share endine of                                                   | formation onto a disc                                           | nue des la sella format la como                     | multimente des                                            |                                                                |

Fresh applicant has to fill all the required above details

| Fre       | sh Appli             | cation Li             | st                     | ¥.,/             |                            |            |                       |                      |  |
|-----------|----------------------|-----------------------|------------------------|------------------|----------------------------|------------|-----------------------|----------------------|--|
| SI<br>No. | Name                 | Application<br>Number | Registration<br>Number | Guardian<br>Name | Email Address              | Mobile     | Application<br>Status | Action               |  |
| 1         | DEBASHISH<br>MOHANTY |                       |                        | GGGG<br>MOHANTY  | sahoodebashis619@gmail.com | 7978801077 | Draft                 | VIEW EDIT<br>PAYMENT |  |

After completing all of the details, a new user will view the upper page. where he/she can view, edit, or make a payment. To submit the application,

|   |   | Constitu             | Salli I<br>Ited as per P | r II dI III dU      | Sovt. of India |                                                      |      | A CONTRACTOR OF CONTRACTOR OF | ग्पते |
|---|---|----------------------|--------------------------|---------------------|----------------|------------------------------------------------------|------|----------------------------------------------------------------------------------------------------|-------|
|   |   | Renewal Registration | Status 🗸                 | Upgrade Qualificati | on             |                                                      | We   | lcome Debashish Mohanty                                                                                                    | ·-    |
| F | 2 | <b>₹</b> э           | ्र                       | ₹                   |                | Payment                                              | र्∍  | <sub>ङ</sub> र <sub>ङ</sub>                                                                                                    | ₹ ,   |
|   |   |                      |                          |                     | Name           | Debashish Mohanty                                    |      |                                                                                                    |       |
|   |   |                      |                          |                     | Email Id       | sahoodebashis619@gmail.com                           | てて   |                                                                                                    |       |
|   |   |                      |                          |                     | Mobile No.     | 7978801077                                           | F    |                                                                                                    |       |
|   |   |                      |                          |                     | Address        | At-gggg<br>Post-gggg<br>District-1<br>Pincode-545645 | ₹ेू₹ |                                                                                                    |       |
|   |   |                      |                          |                     | Amount         | 6000                                                 | 1    |                                                                                                    |       |
|   |   |                      |                          |                     | Payment Mode   | Online 🗸                                             | ſ₹   |                                                                                                    |       |
|   |   |                      |                          |                     | su             | BMIT CANCEL                                          | ₹_   |                                                                                                    |       |

After clicking the payment tab user will redirect to payment gateway, where the user need pay the amount to proceed.

### HDFC BANK

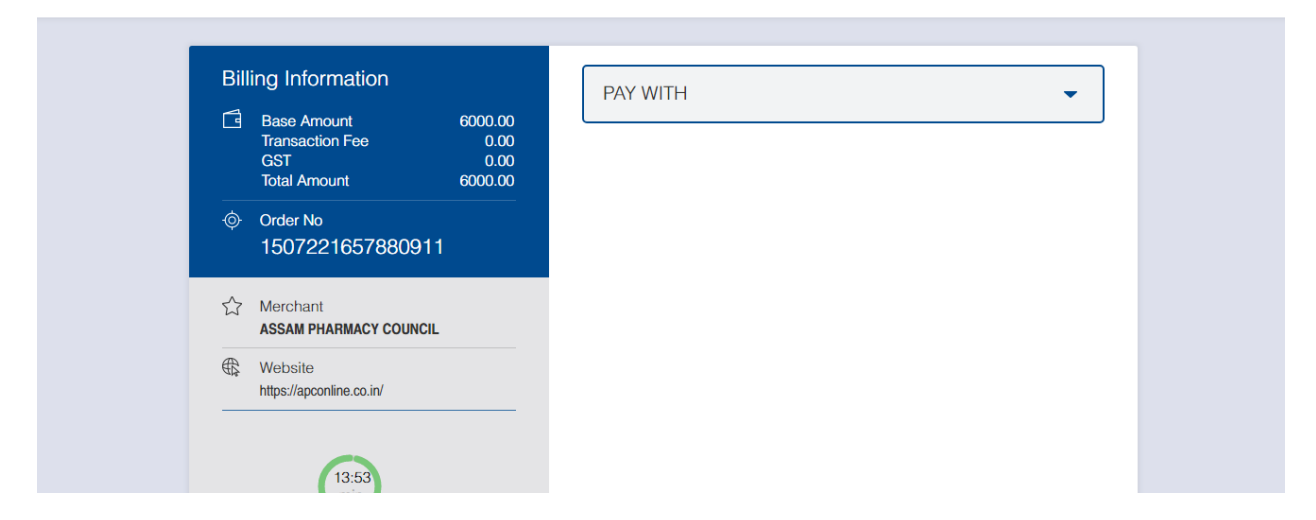

After successful payment user will get message. After that user can view the his/her application.

| SI<br>No. Na | ame               | Application<br>Number | Registration<br>Number | Guardian<br>Name | Email Address                  | Mobile            | Application<br>Status    | Action                      |
|--------------|-------------------|-----------------------|------------------------|------------------|--------------------------------|-------------------|--------------------------|-----------------------------|
| 1 DE<br>MO   | BASHISH<br>OHANTY | AS/18/2022/42688      |                        | GGGG<br>MOHANTY  | sahoodebashis619@gmail.com     | 7978801077        | Application<br>Submitted | VIEW                        |
|              |                   |                       |                        |                  | Page 1 of 1, showing 1 records | out of 1 total, : | starting on record       | 1, encing on 1<br>prev next |

| enewal Registration Status 🗸 Up             | ograde Qualification |                                      |            |                                    | Welcome Debashish Mohanty |
|---------------------------------------------|----------------------|--------------------------------------|------------|------------------------------------|---------------------------|
|                                             | Ρ                    | harmacy Re                           | egistratio | on Preview                         |                           |
| PERSONAL DETAILS                            |                      |                                      |            |                                    |                           |
| Pharmacist Full Name :<br>DEBASHISH MOHANTY | Son                  | / <b>Daughter of</b> :<br>GG MOHANTY | D<br>2     | <b>ate of Birth</b> :<br>8-06-2001 | 1                         |
| Email Id :                                  | Mol<br>797           | bile No. :                           |            |                                    | Mayor                     |
| Sanoodebashisono@gman.ee                    | 757                  | 0001077                              |            |                                    | mauri                     |
|                                             |                      |                                      |            |                                    | 1104                      |
| ADDRESS (AS MENTIONEI                       | D IN THE PROVI       | DED ID PROOF)                        |            |                                    |                           |
| At:                                         |                      | Post :                               |            | District :                         |                           |
| Pincode :                                   |                      | Geoder :                             |            | Nationality :                      |                           |
| 545645                                      |                      | MALE                                 |            | INDIAN                             |                           |
|                                             |                      |                                      |            |                                    |                           |
|                                             |                      | Proof Number :                       |            |                                    |                           |
| DRIVING LICENSE                             |                      | 38763877777772                       | 2          | • ±                                |                           |
|                                             |                      |                                      |            |                                    |                           |
|                                             |                      | T 0                                  |            | T 5 ID .                           |                           |
| FFFFFF                                      |                      | 15-07-2022                           |            | 15-07-2022                         | •                         |
|                                             |                      |                                      |            |                                    |                           |
| EDUCATIONAL QUALIFICA                       | ATION                |                                      |            |                                    |                           |
| Name of the College                         | Qualification        | Year of Passing                      | University | Admit card/Mark Sheet/Ce           | ertificate Document       |
| VDFVV                                       | HSLC                 | vfdw                                 | VDFVV      | • ± • ± •                          |                           |
|                                             |                      |                                      |            |                                    |                           |

User can take a print out by clicking the "Print tab"

## 4. Login to the Existing Application: (Landing Page)

- Enter the URL www. apconline.co.in in the URL bar
- Clicks enter from keyboard; the home page of the application will occur.

• After landed on the user will see the "Applicant log in" & "Pharmacist Search"

## 5. Applicant log in

|                         | Constituted as per Pharmacy Act 1948, Govt. of India                                                                                                    |                            | प्राप्त<br>स्वयंग करते |            |  |
|-------------------------|----------------------------------------------------------------------------------------------------|----------------------------|------------------------|------------|--|
|                         | Home Register Council Login                                                                                                    |                            |                        |            |  |
| the Applicant           | Assam Pharmacy Council                                                                                                    | APPLICANT LOGIN            | Pharmacists Search     |            |  |
| as already              | Constituted as per Pharmacy Act 1948, Govt. of India                                                                                                    | Enter user name            | Registration No.       |            |  |
| gistered himself        | The office of the Assam Pharmacy council is situated at                                                                                                    | Enter Password             | 18544                  |            |  |
| ien they need to        | Pharmacy Bhawan, Hengrabari, Guwahati, Pin - 781036<br>(Assam), in the campus of Director of Health Services, Assam.                                                 | 844 2                      | Q SEARCH X CLEAR       |            |  |
| ut " <b>user name</b> , | Assam Pharmacy Council is a statutory body constituted by the<br>Government of Assam under the provisions of the Pharmacy                                            | Enter Captcha              |                        |            |  |
| assword "along          | Act 1948 to regulate the profession and practice of Pharmacy                                                                                                    | DI LOGIN                   | Click to reco          | overthe    |  |
| ith " <b>Captcha"</b>   |                                                                                                    | Click here to Register !!! | "Password"             | "Password" |  |
|                         |                                                                                                    | Council Eogin              |                        |            |  |
| Forgo                   | t Password                                                                                                    | Council Cogn               |                        |            |  |
| Forgo                   | t Password<br>Assam Pharmacy Counce<br>Constituted as per Pharmacy Act 1948, Govt. of India                                                                          | cil                        |                        |            |  |
| Forgo                   | t Password<br>Assam Pharmacy Counc<br>Constituted as per Pharmacy Act 1948, Govt. of India<br>Home Register Council Login                                            | council togan              | ecitr and              |            |  |
| Forgo                   | t Password<br>Assam Pharmacy Counc<br>Constituted as per Pharmacy Act 1948, Govt. of India<br>Home Register Council Login                                            | concileogni                | ever ad                |            |  |
| Forgo                   | t Password<br>Assam Pharmacy Counce<br>Constituted as per Pharmacy Act 1948, Govt. of India<br>Home Register Council Login<br>FORM<br>Email Address<br>Enter your el | SOT PASSWORD               | ever ad                |            |  |

Applicant need to put their email id, after that one recover mail will be sent to the email in that user should update their password.

#### **Existing Pharmacy Log In**

After Successfully login Applicant can view the page where they will find **Renewal Registration**, **Status & Upgrade qualification**.

| Fre       | sh Appli             | cation List           |                        |                  |                            |            |                          |        |
|-----------|----------------------|-----------------------|------------------------|------------------|----------------------------|------------|--------------------------|--------|
|           |                      |                       | -                      |                  |                            |            |                          |        |
| SI<br>No. | Name                 | Application<br>Number | Registration<br>Number | Guardian<br>Name | Email Address              | Mobile     | Application<br>Status    | Action |
| 1         | DEBASHISH<br>MOHANTY | AS/18/2022/42688      |                        | GGGG<br>MOHANTY  | sahoodebashis619@gmail.com | 7978801077 | Application<br>Submitted | VIEW   |

# **Renewal Registration**

|                     |                          | Dharmaoy Danawal                         |                                              |
|---------------------|--------------------------|------------------------------------------|----------------------------------------------|
|                     |                          | Phannacy Renewal                         |                                              |
|                     |                          | (All the fields marked as * are mandator | ry.)                                         |
| Please enter your R | egistration Number       |                                          |                                              |
|                     |                          | Q SEARCH                                 |                                              |
| PERSONAL            | DETAILS                  |                                          |                                              |
| Pharmacist Full     | Name *                   | Son/Daughter of *                        | Date of Birth *                              |
| DEBASHISH MO        | DHANTY                   |                                          | <b>(</b>                                     |
| Gender *            |                          | Email Id *                               | Mobile No. *                                 |
| Select              | ~                        | sahoodebashis619@gmail.com               | 7978801077                                   |
| ADDRESS (A          | S MENTIONED IN THE PROVI | IDED ID PROOF)                           |                                              |
| At*                 |                          | Post *                                   | District *                                   |
| SIMLABARI           |                          | SIMLABARI                                | Select 🗸                                     |
| Pincode *           |                          | Nationality*                             |                                              |
| 783330              |                          | INDIAN                                   |                                              |
| IDENTIFICA          |                          |                                          |                                              |
|                     |                          | Draef Number *                           | Unload \$ //DC //DEC //DIC //DEE up to 2 mb) |
| Select              | ~                        | Proof Number *                           | Choose File No file chosen                   |
|                     |                          |                                          |                                              |

| Name of the College                                                                                                    | Quanneatio                                                                               | on rear o                                                                        | reassing                                                                                                    | University                                                                                                    | ~ (JPG/JPEG/PNG/PDF up t                                                                                                    |                                                                                              |                                          |       |  |
|----------------------------------------------------------------------------------------------------|------------------------------------------------------------------------------------------|----------------------------------------------------------------------------------|----------------------------------------------------------------------------------------------------|----------------------------------------------------------------------------------------------------|----------------------------------------------------------------------------------------------------|----------------------------------------------------------------------------------------------|------------------------------------------|-------|--|
|                                                                                                    | HSLC                                                                                     | ~                                                                                |                                                                                                    |                                                                                                    | Upload Admit Card                                                                                                    |                                                                                              | ADD                                      |       |  |
|                                                                                                    |                                                                                          |                                                                                  |                                                                                                    |                                                                                                    | Choose File No file of                                                                                                    | hosen                                                                                        |                                          | 1.00  |  |
|                                                                                                    |                                                                                          |                                                                                  |                                                                                                    |                                                                                                    | Upload Mark Sheet                                                                                                    |                                                                                              |                                          |       |  |
|                                                                                                    |                                                                                          |                                                                                  |                                                                                                    |                                                                                                    | Choose File No file of                                                                                                    | thosen                                                                                       |                                          |       |  |
|                                                                                                    |                                                                                          |                                                                                  |                                                                                                    |                                                                                                    | Upload Certificate                                                                                                    |                                                                                              |                                          |       |  |
|                                                                                                    |                                                                                          |                                                                                  |                                                                                                    |                                                                                                    | Choose File No file o                                                                                                    | nosen                                                                                        |                                          |       |  |
| <ul> <li>HSLC Certificate : Cz</li> <li>HS(10+2) Certificate<br/>merging it in 1(one)</li> <li>DPharma : Candidate</li> </ul> | ndidate should upload<br>: Candidate should up<br>pdf format.<br>: should upload all Adr | I ADMIT Card or P<br>load both Mark s<br>nit Cards, Mark s<br><b>hould be up</b> | ass Certificate for AGE<br>heet & Pass Certificate<br>heets, Backlog Admit C                                                                                                    | Proof. Mark sheets & Pass Cer<br>by BPharma : Candidate sh<br>Mark sheets & Pass Cer<br>ard & MPharma : Candidate sh<br>Mark sheets & Pass Cer<br>cioned above failing white | rtificate by merging it in 1(one)<br>nould upload all Admit Cards, N<br>tificate by merging it in 1(one)<br>nould upload all Admit Cards, N<br>trificate by merging it in 1(one)<br><b>ch your application n</b> | pdf format.<br>larksheets, Backlog A<br>pdf format.<br>lark sheets, Backlog /<br>pdf format. | dmit Card &<br>Admit Card &<br><b>d.</b> |       |  |
|                                                                                                    |                                                                                          |                                                                                  |                                                                                                    | 0                                                                                                    |                                                                                                    | , 8,                                                                                         |                                          |       |  |
| nder the Section Of*                                                                                                    |                                                                                          |                                                                                  |                                                                                                    |                                                                                                    |                                                                                                    |                                                                                              |                                          |       |  |
| >eiect                                                                                                    |                                                                                          |                                                                                  |                                                                                                    | ~                                                                                                    |                                                                                                    |                                                                                              |                                          |       |  |
| IAgree 🔿 IDisagree                                                                                                    |                                                                                          |                                                                                  | s                                                                                                    | JBMIT RESET                                                                                                    |                                                                                                    |                                                                                              |                                          |       |  |
| Assa<br>Assa<br>Constituted                                                                                                   | I <b>m Phar</b><br>Is per Pharmacy Ac                                                    | <b>macy</b><br>tt 1948, Govt. d                                                  | su<br>Council<br>f India                                                                                                    | JBMIT RESET                                                                                                    |                                                                                                    |                                                                                              |                                          |       |  |
| Assa<br>Assa<br>Constituted a<br>cenewal Registration St                                                                      | I <b>m Phar</b><br>Is per Pharmacy Ac<br>atus - Upgrade (                                | <b>Macy</b><br>t 1948, Govt. c<br>Qualification                                  | su<br>Council<br>f India                                                                                                    | JBMIT RESET                                                                                                    |                                                                                                    | Welcome De                                                                                   | even at<br>sbashish Mohanty              |       |  |
| Assa<br>Constituted a<br>tenewal Registration St<br>resh Applic                                                               | Im Phar<br>Is per Pharmacy Ac<br>atus - Upgrade C<br>ation Lis                           | macy<br>tt 1948, Govt. c<br>Qualification<br>t                                   | Summer States States St | JBMIT RESET                                                                                                    |                                                                                                    | Welcome Dr                                                                                   | ebashish Mohanty                         |       |  |
| Assa<br>Constituted<br>enewal Registration St<br>resh Applic                                                                  | m Phar<br>Is per Pharmacy Ac<br>atus - Upgrade C<br>ation Lis<br>Application<br>Number   | macy<br>t 1948, Govt. o<br>Qualification<br>t<br>Registratio<br>Number           | f India                                                                                                    | Email Address                                                                                                    | Mobile                                                                                                    | Welcome De<br>Application<br>Status                                                          | ebashish Mohanty                         | •     |  |
| Assa<br>Constituted a<br>constituted a<br>tenewal Registration St<br>resh Applic                                              | m Phari<br>Is per Pharmacy Ac<br>atus - Upgrade C<br>ation Lis<br>Application<br>Number  | macy<br>t 1948, Govt. d<br>Qualification<br>t<br>Registratio<br>Number           | findia                                                                                                    | Email Address<br>sahoodebashis619@gm                                                                                                    | Mobile<br>hail.com 7978801077                                                                                                    | Welcome De<br>Application<br>Status<br>Draft                                                 | ebashish Mohanty                         |       |  |
| Assa<br>Constituted a<br>constituted a<br>resh Applic                                                                         | m Phari<br>as per Pharmacy Ac<br>atus - Upgrade C<br>ation Lis<br>Application<br>Number  | macy<br>t 1948, Govt. c<br>Qualification<br>t<br>Registratic<br>Number           | Council<br>findia                                                                                                    | Email Address<br>sahoodebashis619@gm                                                                                                    | Mobile<br>hail.com 7978801077                                                                                                    | Welcome De<br>Application<br>Status<br>Draft                                                 | ebashish Mohanty                         |       |  |
| Agree O IDIsagree     ASSa<br>Constituted a<br>Renewal Registration St<br>resh Applic     DEBASHISH<br>MOHANTY                | m Phari<br>as per Pharmacy Ac<br>atus - Upgrade C<br>ation Lis<br>Application<br>Number  | macy<br>t 1948, Govt. o<br>Qualification<br>t<br>Registratio<br>Number           | Council<br>findia                                                                                                    | Email Address<br>sahoodebashis619@gm                                                                                                    | Mobile<br>nail.com 7978801077<br>nowing 1 records out of                                                                                                    | Welcome De<br>Application<br>Status<br>Draft<br>1 total, starting of                         | Action<br>VIEW EDIT<br>PAYMENT <         | gon 1 |  |

After completing all of the details, a new user will view the upper page. where he/she can view, edit, or make a payment. To submit the application,

| Renewal Registration | Status 🗸 | Upgrade Qualificati | on           |                                                      | Welcon | ne Debashish Mohanty  🛔 🛨 |  |
|----------------------|----------|---------------------|--------------|------------------------------------------------------|--------|---------------------------|--|
|                      |          |                     |              | Payment                                              |        |                           |  |
|                      |          |                     | Name         | Debashish Mohanty                                    |        |                           |  |
|                      |          |                     | Email Id     | sahoodebashis619@gmail.com                           |        |                           |  |
|                      |          |                     | Mobile No.   | 7978801077                                           |        |                           |  |
|                      |          |                     | Address      | At-gggg<br>Post-gggg<br>District-1<br>Pincode-545645 |        |                           |  |
|                      |          |                     | Amount       | 6000                                                 |        |                           |  |
|                      |          |                     | Payment Mode | Online                                               |        |                           |  |
|                      |          |                     | su           |                                                      |        |                           |  |

After clicking the payment tab user will redirect to payment gateway, where the user need pay the amount to proceed.

| Bill | ling Information                                      |                                    | PAY WITH |  |  |
|------|-------------------------------------------------------|------------------------------------|----------|--|--|
| 1    | Base Amount<br>Transaction Fee<br>GST<br>Total Amount | 6000.00<br>0.00<br>0.00<br>6000.00 |          |  |  |
| ¢    | Order No<br>1507221657880911                          |                                    |          |  |  |
| ☆    | Merchant<br>ASSAM PHARMACY COUNCIL                    |                                    |          |  |  |
| ₿    | Website<br>https://apconline.co.in/                   |                                    |          |  |  |

After successful payment user will get message. After that user can view the his/her application.

| Fre       | sh Applio            | cation List           |                        |                  |                                |                   | 6.2                      | X                             |
|-----------|----------------------|-----------------------|------------------------|------------------|--------------------------------|-------------------|--------------------------|-------------------------------|
| SI<br>No. | Name                 | Application<br>Number | Registration<br>Number | Guardian<br>Name | Email Address                  | Mobile            | Application<br>Status    | Action                        |
| 1         | DEBASHISH<br>MOHANTY | AS/18/2022/42688      |                        | GGGG<br>MOHANTY  | sahoodebashis619@gmail.com     | 7978801077        | Application<br>Submitted | VIEW                          |
|           |                      |                       |                        |                  | Page 1 of 1, showing 1 record: | s out of 1 total, | starting on record       | 1 1, ending on 1<br>prev next |

clicking the "VIEW" tab.

| enewal Registration Status 🗸 Up             | ograde Qualification |                                     |            |                             |                          | Welcome Debashish Mohanty |
|---------------------------------------------|----------------------|-------------------------------------|------------|-----------------------------|--------------------------|---------------------------|
|                                             | Ρ                    | harmacy Re                          | egistratio | on Previev                  | N                        |                           |
| PERSONAL DETAILS                            |                      |                                     |            |                             |                          |                           |
| Pharmacist Full Name :<br>DEBASHISH MOHANTY | Son<br>GG(           | <b>/Daughter of :</b><br>GG MOHANTY | D<br>2     | ate of Birth :<br>8-06-2001 |                          | Jan .                     |
| Email Id :<br>sahoodebashis619@gmail.co     | om 797               | <b>bile No. :</b><br>8801077        |            |                             |                          | Mayer                     |
|                                             |                      |                                     |            |                             |                          | Mayer                     |
| ADDRESS (AS MENTIONEI                       | D IN THE PROVI       | DED ID PROOF)                       |            |                             |                          |                           |
| At :                                        |                      | Post :                              |            | Dis                         | trict :                  |                           |
| GGGG                                        |                      | GGGG                                |            | BAS                         | SKA                      |                           |
| Pincode :<br>545645                         |                      | Gender :<br>MALE                    |            | Nat<br>IND                  | <b>ionality</b> :<br>NAN |                           |
|                                             |                      |                                     |            |                             |                          |                           |
| ID Proof :                                  |                      | Proof Number :                      |            |                             |                          |                           |
| DRIVING LICENSE                             |                      | 38763877777777                      | 2          |                             |                          |                           |
| INTERNSHIP DETAILS                          |                      |                                     |            |                             |                          |                           |
| Medical Organization Name                   | :                    | Training Start Date :               |            | Training                    | End Date :               |                           |
|                                             |                      | 15-07-2022                          |            | 15-07-20                    | )22                      | <b>_</b>                  |
|                                             |                      |                                     |            |                             |                          |                           |
| Name of the College                         | Qualification        | Vear of Passing                     | University | Admit card/M                | ark Sheet/Certifi        | cate Document             |
| VDFVV                                       | HSLC                 | vfdw                                | VDFVV      |                             |                          |                           |
|                                             |                      |                                     |            |                             |                          |                           |

User can take a print out by clicking the "Print tab"

#### **Upgrade qualification**

| Assal                   | per Pharmacy Act 194 | acy Counc<br>8, Govt. of India | il                  |                                                     |                  |
|-------------------------|----------------------|--------------------------------|---------------------|-----------------------------------------------------|------------------|
| Renewal Registration St | atus 👻 Upgrade Qu    | alification                    |                     | Welcome Debas                                       | hish Mohanty 占 🕇 |
|                         |                      | Upgra                          | ade Qualifica       | ation                                               |                  |
|                         |                      | (All the field                 | s marked as * are n | nandatory.)                                         |                  |
| Educational Qua         | alification :        |                                |                     |                                                     |                  |
| Name of the College     | Qualification        | Year of Passing                | University          | * (JPG/JPEG/PNG/PDF up to 2 mb)                     |                  |
| VDFW                    | HSLC 🗸               | VFDW                           | VDFW                | Upload Admit Card<br>Choose File No file chosen     | ADD              |
|                         |                      |                                |                     | Upload Mark Sheet<br>Choose File<br>No file chosen  |                  |
|                         |                      |                                |                     | Upload Certificate<br>Choose File<br>No file chosen |                  |
| Payment Mode*           |                      |                                | Upgrade Ar          | nount*                                              |                  |
| Manual                  |                      |                                | ✔ 50                |                                                     |                  |

Pharmacist need to fill the necessary details asked by the application to upgrade their qualification. Then click to payment to proceed.

### 6. Pharmacist Search

<u>Note</u>- Those who have not registered but are current Assam Pharmacy pharmacists must enter their registration number in the pharmacist search tab to register.

| Constituted as per Pharmacy Act 1948, Govt. of India                                                                                                    | cil                                                          |                     |
|----------------------------------------------------------------------------------------------------|--------------------------------------------------------------|---------------------|
| Home Register Council Login                                                                                                    | APPLICANT LOGIN                                              | Pharmacists Search  |
| Constructed as per Pharmacy Act 1948, Govt of India                                                                                                    | Invalid user credential, Please try again<br>Enter user name | Registration No.    |
| Pharmacy Bhawan, Hengrabari, Guwahati, Pin - 781036 (Assam),<br>in the campus of Director of Health Services, Assam<br>Pharmacy Council is a statutory body constituted by the | Enter Password                                               | Q SEARCH X CLEAR    |
| Government of Assam under the provisions of the Pharmacy<br>Act 1948 to regulate the profession and practice of Pharmacy<br>in the State of Assam.                             | Enter Captcha   LOGIN   Forgot your password?                | Exciting Pharmac    |
| 01                                                                                                    | Click here to Register !!!<br>Council Login                  | needs to fill out   |
|                                                                                                    |                                                              | their registration  |
|                                                                                                    |                                                              | their validity. The |
|                                                                                                    |                                                              | click the search    |
|                                                                                                    |                                                              | button.             |

| As<br>Consti | Sam Pharmacy Could<br>tuted as per Pharmacy Act 1948, Govt. of India | ncil                                 | म्बनीय करी                  |
|--------------|----------------------------------------------------------------------|--------------------------------------|-----------------------------|
|              | Applic<br>(All the fi                                                | ant Registration Page                |                             |
|              | Name *                                                               | Email Id *<br>swayam.prakash@lipl.in | User need to fill up all th |
|              | Mobile No. * 8*****7330                                              | User Name.*<br>swayam123             | register themselves.        |
|              | Password *                                                           | Confirm Password *                   |                             |
|              |                                                                      | REGISTER                             |                             |

After successfully registration the existing pharmacist will landed on the main page. The pharmacist should put their user name and password along with captch to log in.

|                                                                                                    |                                                                                                    | सल्यमेव जयते                                                                                                    |  |
|----------------------------------------------------------------------------------------------------|----------------------------------------------------------------------------------------------------|----------------------------------------------------------------------------------------------------|--|
| Home Register Council Login                                                                                               |                                                                                                    |                                                                                                    |  |
| - TITII                                                                                                    |                                                                                                    |                                                                                                    |  |
| Assam Pharmacy Council                                                                                                    | APPLICANT LOGIN                                                                                                    | Pharmacists Search                                                                                                    |  |
| Constituted as per Pharmacy Act 1948, Govt. of India                                                                      | Enter user name                                                                                                    | Registration No.                                                                                                    |  |
| The office of the Assam Pharmacy council is situated at                                                                   | Enter Password                                                                                                    | 18544                                                                                                    |  |
| Pharmacy Bhawan, Hengrabari, Guwahati, Pin - 781036<br>(Assam), in the campus of Director of Health Services, Assam.      | 844 0                                                                                                    | Q SEARCH X CLEAR                                                                                                    |  |
| Assam Pharmacy Council is a statutory body constituted by the<br>Government of Assam under the provisions of the Pharmacy | Enter Captcha                                                                                                    |                                                                                                    |  |
| Act 1948 to regulate the profession and practice of Pharmacy                                                              | LOGIN     Forgot your password                                                                                                    | Click to recover                                                                                                    |  |
|                                                                                                    | Click here to Register !!!<br>Council Login                                                                                                    | "Password"                                                                                                    |  |
|                                                                                                    | Assam Pharmacy Act 1948, Govt of India<br>The office of the Assam Pharmacy Act 1948, Govt of India<br>The office of the Assam Pharmacy council is situated at<br>Pharmacy Bhawan, Hengrabari, Guwahati, Pin - 781036<br>(Assam), in the campus of Director of Health Services, Assam,<br>Assam Pharmacy Council is a statutory body constituted by the<br>Government of Assam under the provisions of the Pharmacy<br>Act 1948 to regulate the profession and practice of Pharmacy<br>in the State of Assam. | Assam Pharmacy Act 1948, Govt. of India<br>The office of the Assam Pharmacy council is situated at<br>Pharmacy Bhawan, Hengrabari, Guwahati, Pin - 781036<br>(Assam), in the campus of Director of Health Services, Assam,<br>Assam Pharmacy Council is a statutory body constituted by the<br>Government of Assam under the provisions of the Pharmacy<br>Act 1948 to regulate the profession and practice of Pharmacy<br>in the State of Assam.<br>Below Profession and practice of Pharmacy<br>Click here to Register !!!<br>Council Login |  |

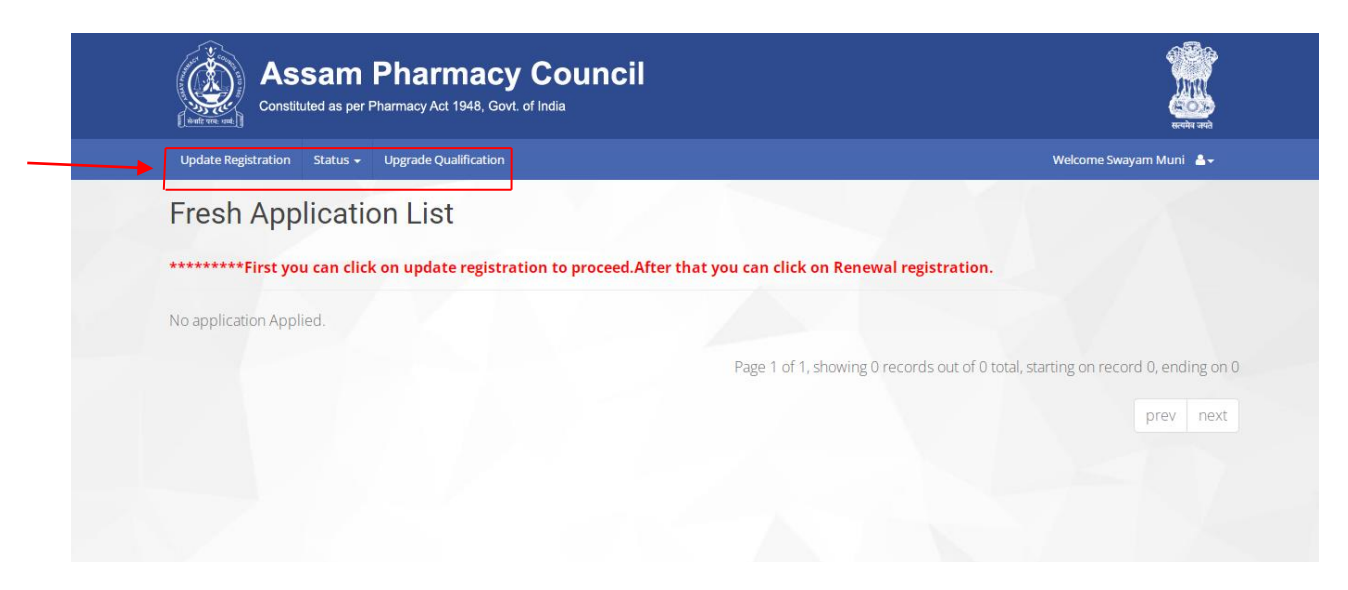

After Successfully login Applicant can view the page where they will find **Update Registration**, **Status** & **Upgrade qualification**.

# **Update Registration**

| Update Registration Status 👻                                                                                        | Upgrade Qualificati                                | on                                                               |                                                                       |                                                                                                    | Welcome Swayam Muni                                                          |  |  |
|----------------------------------------------------------------------------------------------------|----------------------------------------------------|------------------------------------------------------------------|-----------------------------------------------------------------------|----------------------------------------------------------------------------------------------------|------------------------------------------------------------------------------|--|--|
|                                                                                                    |                                                    | Fres                                                             | Fresh Registration                                                    |                                                                                                    |                                                                              |  |  |
|                                                                                                    |                                                    | (All the fields                                                  | marked as * are m                                                     | andatory.)                                                                                                    |                                                                              |  |  |
| PERSONAL DETAILS                                                                                                    |                                                    |                                                                  |                                                                       |                                                                                                    |                                                                              |  |  |
| Pharmacist Full Name *                                                                                              | -                                                  | Son/Daughter of                                                  | of*                                                                   | Date of Birth                                                                                                    | *                                                                            |  |  |
| SWAYAM MUNI                                                                                                    |                                                    | NASIR UDDIN                                                      | AHMED                                                                 | 11-02-1995                                                                                                    | <b>ش</b>                                                                     |  |  |
| Gender *                                                                                                    |                                                    | Email Id *                                                       |                                                                       | Mobile No. *                                                                                                    |                                                                              |  |  |
| Select                                                                                                    |                                                    | ✓ swayam.praka                                                   | sh@lipl.in                                                            | 847204733                                                                                                    | 0                                                                            |  |  |
| Applicant Photo * (JPG / JPI                                                                                        | G/PNG up to 2 mb)                                  | Applicant Signa                                                  | nture* (JPG / JPEG/PNG up t                                           | to 2 mb)                                                                                                    |                                                                              |  |  |
| Choose File No file cho                                                                                             | osen                                               | Choose File                                                      | No file chosen                                                        |                                                                                                    |                                                                              |  |  |
| ADDRESS (AS MENT                                                                                                    | ONED IN THE PR                                     | OVIDED ID PROOF)                                                 |                                                                       |                                                                                                    |                                                                              |  |  |
| At *                                                                                                    |                                                    | Post *                                                           | 1                                                                     | District *                                                                                                    |                                                                              |  |  |
| SIMLABARI                                                                                                    |                                                    | SIMLABARI                                                        |                                                                       | Select                                                                                                    | ~                                                                            |  |  |
| Pincode *                                                                                                    |                                                    | Nationality *                                                    |                                                                       |                                                                                                    |                                                                              |  |  |
| 783330                                                                                                    |                                                    | INDIAN                                                           |                                                                       |                                                                                                    |                                                                              |  |  |
|                                                                                                    |                                                    |                                                                  |                                                                       |                                                                                                    |                                                                              |  |  |
| IDENTIFICATION PR                                                                                                   |                                                    |                                                                  |                                                                       |                                                                                                    |                                                                              |  |  |
| ID Proof *                                                                                                    |                                                    | Proof Number                                                     | *                                                                     | Upload * (JP                                                                                                    | 5/JPEG/PNG/PDF up to 2 mb)                                                   |  |  |
| select                                                                                                    |                                                    |                                                                  |                                                                       | Choose I                                                                                                    |                                                                              |  |  |
| INTERNSHIP DETAIL                                                                                                   | s                                                  |                                                                  |                                                                       |                                                                                                    |                                                                              |  |  |
| Medical Organization Nan                                                                                            | ne* Trair                                          | ning Start Date *                                                | Training End                                                          | Date *                                                                                                    | Upload Certificate*(JPG/PDF up to 2                                          |  |  |
|                                                                                                    |                                                    |                                                                  |                                                                       |                                                                                                    | mb)                                                                          |  |  |
|                                                                                                    |                                                    |                                                                  |                                                                       |                                                                                                    | Choose File No file chosen                                                   |  |  |
| EDUCATIONAL QUA                                                                                                    | LIFICATION                                         |                                                                  |                                                                       |                                                                                                    |                                                                              |  |  |
| Name of the College                                                                                                 | Qualification                                      | Year of Passing                                                  | University                                                            | * (JPG/JPEG/PNG/PDF                                                                                              | up to 2 mb)                                                                  |  |  |
|                                                                                                    | HSLC 🗸                                             |                                                                  |                                                                       | Upload Admit Card<br>Choose File No                                                                              | île chosen                                                                   |  |  |
|                                                                                                    |                                                    |                                                                  |                                                                       | Upload Mark Sheet                                                                                                |                                                                              |  |  |
|                                                                                                    |                                                    |                                                                  |                                                                       | Choose File No                                                                                                   | îile chosen                                                                  |  |  |
|                                                                                                    |                                                    |                                                                  |                                                                       | Choose File No                                                                                                   | file chosen                                                                  |  |  |
|                                                                                                    |                                                    |                                                                  |                                                                       |                                                                                                    |                                                                              |  |  |
| <ul> <li>HSLC Certificate : Candida</li> <li>HS(10+2) Certificate : Can<br/>merging it in 1(one) odf for</li> </ul> | te should upload ADMIT<br>didate should upload bot | Card or Pass Certificate for AG<br>h Mark sheet & Pass Certifica | GE Proof. Mark sheets & F<br>ate by BPharma : Cand<br>Mark sheets & F | Pass Certificate by merging it in 1<br>lidate should upload all Admit Car<br>Pass Certificate by merging it in 1 | one) pdf format.<br>ds, Marksheets, Backlog Admit Card &<br>one) pdf format. |  |  |
| DPharma : Candidate sho                                                                                             | uld upload all Admit Card                          | s, Mark sheets, Backlog Admi                                     | it Card & MPharma : Cano<br>Mark sheets & P                           | didate should upload all Admit Car<br>Pass Certificate by merging it in 1                                        | one) pdf format.                                                             |  |  |
| ***All de                                                                                                    | ocuments should                                    | be uploaded as me                                                | ntioned above failing                                                 | g which your applicatio                                                                                          | on may get rejected.                                                         |  |  |
| Under the Section Of*                                                                                               |                                                    |                                                                  |                                                                       |                                                                                                    |                                                                              |  |  |
| Select                                                                                                    |                                                    |                                                                  | ~                                                                     |                                                                                                    |                                                                              |  |  |
| I/We do hereby declare tha                                                                                          | t the above mentic                                 | ned information enter                                            | red is true to belief and                                             | best of my knowledge.                                                                                            |                                                                              |  |  |

| Renewal Registration Status - Upgrade Qualification Welcome De |                      |                       |                        |                  |                            |            |                       |                      |  |  |
|----------------------------------------------------------------|----------------------|-----------------------|------------------------|------------------|----------------------------|------------|-----------------------|----------------------|--|--|
| Fresh Application List                                         |                      |                       |                        |                  |                            |            |                       |                      |  |  |
| SI<br>No.                                                      | Name                 | Application<br>Number | Registration<br>Number | Guardian<br>Name | Email Address              | Mobile     | Application<br>Status | Action               |  |  |
| 1                                                              | DEBASHISH<br>MOHANTY | 1                     |                        | GGGG<br>MOHANTY  | sahoodebashis619@gmail.com | 7978801077 | Draft                 | VIEW EDIT<br>PAYMENT |  |  |

After completing all of the details, a new user will view the upper page. where he/she can view, edit, or make a payment. To submit the application,

|   |   | AD Constitu          | Salli I<br>Ited as per P | r IIaIIIIaU<br>harmacy Act 1948, G | ovt. of India |                                                      |     | and the second second s | जपते |  |
|---|---|----------------------|--------------------------|------------------------------------|---------------|------------------------------------------------------|-----|----------------------------------------------------------------------------------------------------|------|--|
|   |   | Renewal Registration | Status 🗸                 | Upgrade Qualificatio               | Wel           | Welcome Debashish Mohanty 🛔 🗸                        |     |                                                                                                    |      |  |
| F | 2 | <b>₹</b> э           | र                        | ₹                                  |               | Payment                                              | र्∍ | <sub>ਤ</sub> ₹ ਤ                                                                                                    | ₹ ,  |  |
|   |   |                      |                          |                                    | Name          | Debashish Mohanty                                    |     |                                                                                                    |      |  |
|   |   |                      |                          |                                    | Email Id      | sahoodebashis619@gmail.com                           | 7   |                                                                                                    |      |  |
|   |   |                      |                          |                                    | Mobile No.    | 7978801077                                           | F   |                                                                                                    |      |  |
|   |   |                      |                          |                                    | Address       | At-gggg<br>Post-gggg<br>District-1<br>Pincode-545645 | ₹≟₹ |                                                                                                    |      |  |
|   |   |                      |                          |                                    | Amount        | 6000                                                 | 1   |                                                                                                    |      |  |
|   |   |                      |                          |                                    | Payment Mode  | Online                                               | F ₹ |                                                                                                    |      |  |
|   |   |                      |                          |                                    | su            | BMIT CANCEL                                          | ₹Ţ  |                                                                                                    |      |  |

After clicking the payment tab user will redirect to payment gateway, where the user need pay the amount to proceed.

### HDFC BANK

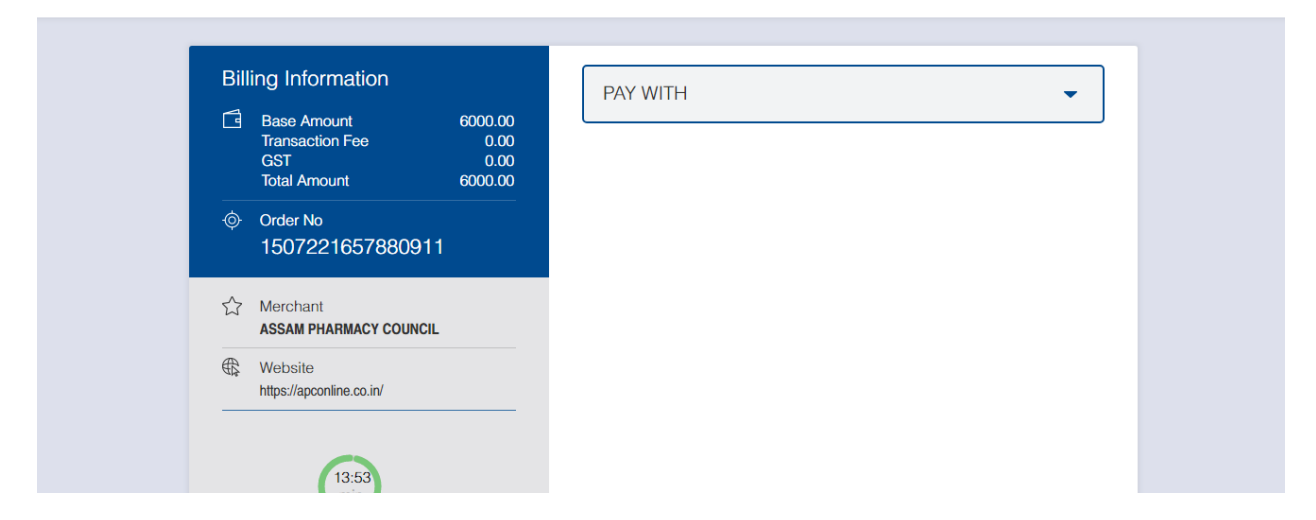

After successful payment user will get message. After that user can view the his/her application.

| SI<br>No. Na | ame               | Application<br>Number | Registration<br>Number | Guardian<br>Name | Email Address                  | Mobile            | Application<br>Status    | Action                      |
|--------------|-------------------|-----------------------|------------------------|------------------|--------------------------------|-------------------|--------------------------|-----------------------------|
| 1 DE<br>MO   | BASHISH<br>OHANTY | AS/18/2022/42688      |                        | GGGG<br>MOHANTY  | sahoodebashis619@gmail.com     | 7978801077        | Application<br>Submitted | VIEW                        |
|              |                   |                       |                        |                  | Page 1 of 1, showing 1 records | out of 1 total, : | starting on record       | 1, encing on 1<br>prev next |

| enewal Registration Status 👻 Up             | ewal Registration Status - Upgrade Qualification  |                              |                                      |              |                    |                         |  |  |
|---------------------------------------------|---------------------------------------------------|------------------------------|--------------------------------------|--------------|--------------------|-------------------------|--|--|
|                                             | Ρ                                                 | harmacy Re                   | egistratio                           | on Previev   | N                  |                         |  |  |
| PERSONAL DETAILS                            |                                                   |                              |                                      |              |                    |                         |  |  |
| Pharmacist Full Name :<br>DEBASHISH MOHANTY | harmacist Full Name : Son<br>EBASHISH MOHANTY GGG |                              | /Daughter of :Date ofGG MOHANTY28-06 |              |                    | Jan .                   |  |  |
| Email Id :<br>sahoodebashis619@gmail.co     | om 797                                            | <b>bile No.</b> :<br>8801077 |                                      |              |                    | Mayer                   |  |  |
|                                             |                                                   |                              |                                      |              |                    | Mayer                   |  |  |
| ADDRESS (AS MENTIONEI                       | D IN THE PROVI                                    | DED ID PROOF)                |                                      |              |                    |                         |  |  |
| At :                                        |                                                   | Post :                       |                                      | Dis          | trict :            |                         |  |  |
| GGGG                                        | GGGG                                              |                              |                                      | SKA          |                    |                         |  |  |
| Pincode :<br>545645                         | ncode :<br>45645                                  |                              | Gender :<br>MALE                     |              |                    | Nationality :<br>INDIAN |  |  |
|                                             |                                                   |                              |                                      |              |                    |                         |  |  |
| ID Proof :                                  | Proof Number :                                    |                              |                                      |              |                    |                         |  |  |
| DRIVING LICENSE                             |                                                   | 38763877777772               |                                      |              |                    |                         |  |  |
| INTERNSHIP DETAILS                          |                                                   |                              |                                      |              |                    |                         |  |  |
| Medical Organization Name :                 |                                                   | Training Start Date : T      |                                      |              | raining End Date : |                         |  |  |
|                                             |                                                   | 15-07-2022                   | 15-07-20                             | )22          | <b>_</b>           |                         |  |  |
|                                             |                                                   |                              |                                      |              |                    |                         |  |  |
| Name of the College                         | Qualification                                     | Vear of Passing              | University                           | Admit card/M | ark Shoot/Cortifi  | cate Document           |  |  |
| VDFVV                                       | HSLC                                              | vfdw                         | VDFVV                                |              |                    |                         |  |  |
|                                             |                                                   |                              |                                      |              |                    |                         |  |  |

User can take a print out by clicking the "Print tab"

# Upgrade qualification

| Assam Pharmacy Council<br>Constituted as per Pharmacy Act 1948, Govt. of Inda |                   |                 |                           |                                                 |     |  |  |
|-------------------------------------------------------------------------------|-------------------|-----------------|---------------------------|-------------------------------------------------|-----|--|--|
| Renewal Registration St                                                       | atus 👻 Upgrade Qu | ualification    | Welcome Debashish Mohanty |                                                 |     |  |  |
|                                                                               |                   | Upgr            | ade Qualific              | ation                                           |     |  |  |
|                                                                               |                   | (All the field  | s marked as * are r       | nandatory.)                                     |     |  |  |
| Educational Qua                                                               | alification :     |                 |                           |                                                 |     |  |  |
| Name of the College                                                           | Qualification     | Year of Passing | University                | * (JPG/JPEG/PNG/PDF up to 2 mb)                 |     |  |  |
| VDFVV                                                                         | HSLC 🗸            | VFDW            | VDFW                      | Upload Admit Card<br>Choose File No file chosen | ADD |  |  |
|                                                                               |                   |                 |                           | Upload Mark Sheet                               |     |  |  |
|                                                                               |                   |                 |                           | Choose File No file chosen                      |     |  |  |
|                                                                               |                   |                 |                           | Upload Certificate                              |     |  |  |
|                                                                               |                   |                 |                           | Choose File No file chosen                      |     |  |  |
| Payment Mode*                                                                 |                   |                 | Upgrade A                 | mount*                                          |     |  |  |
| Manual                                                                        |                   |                 | ✔ 50                      |                                                 |     |  |  |

Pharmacist need to fill the necessary details asked by the application to upgrade their qualification. Then click to payment to proceed.